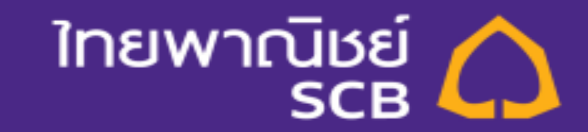

# Bill Payment กยศ. via SCB Easy App & SCB Easy Net

#### ขั้นตอนการจ่ายบิล กยศ ผ่าน SCB Easy App – Key in Service No.

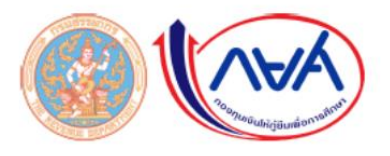

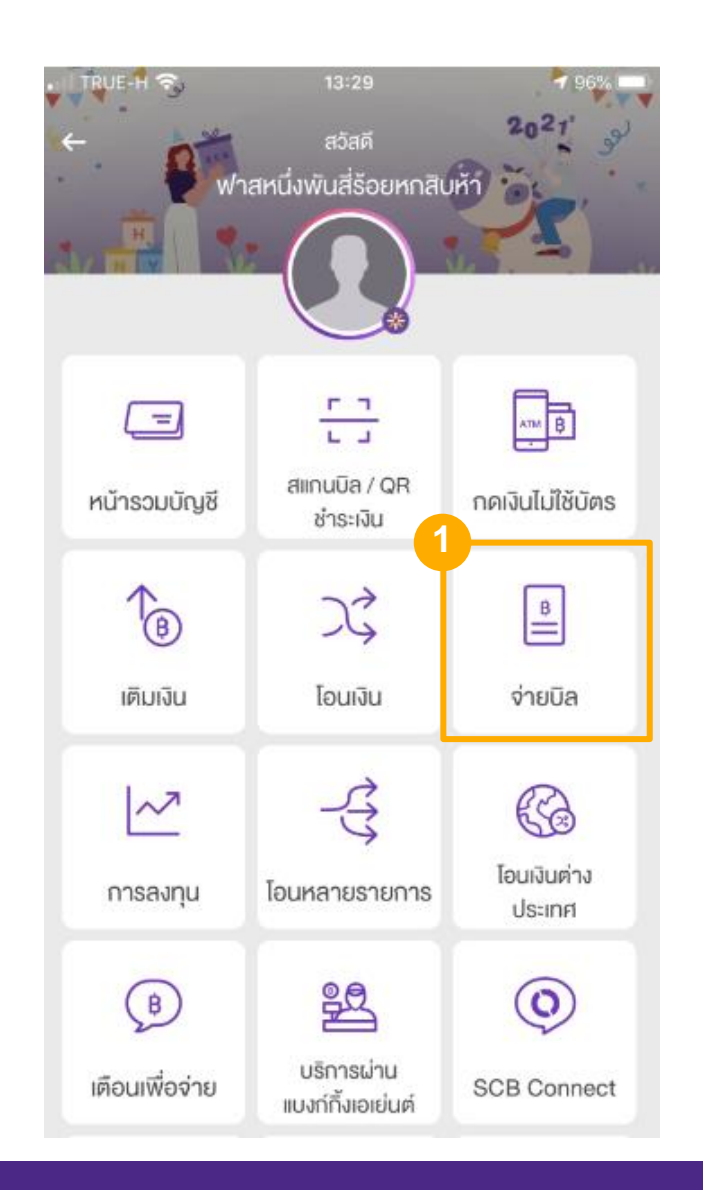

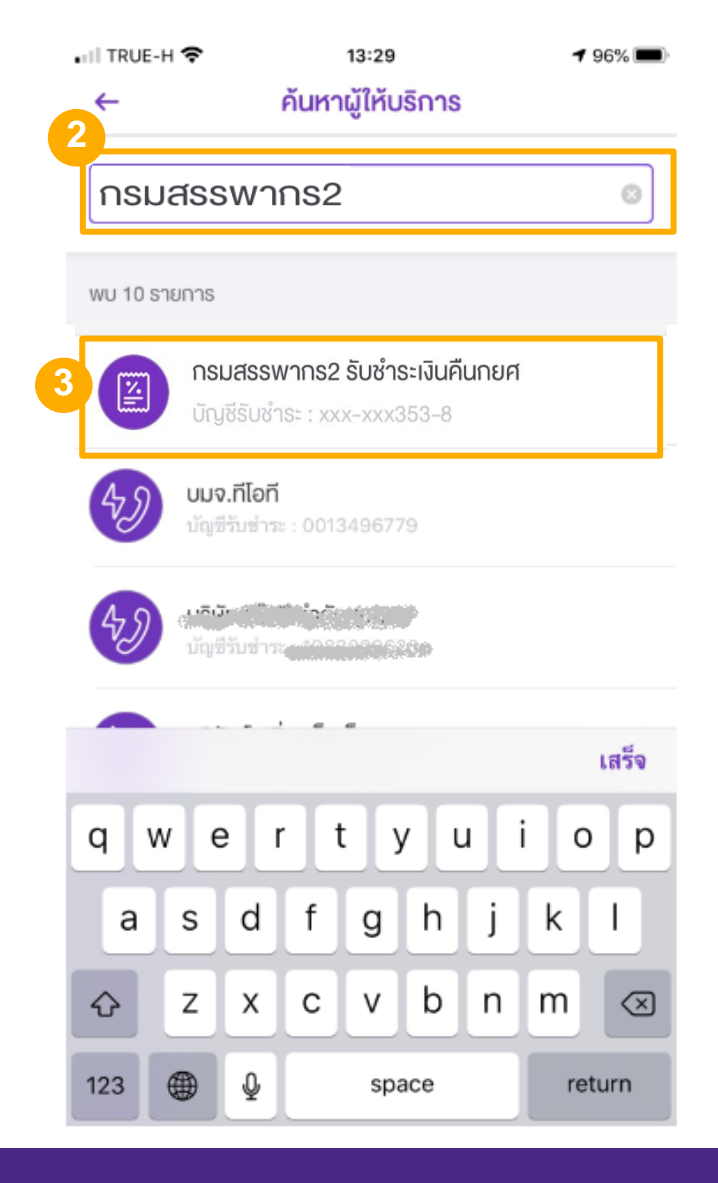

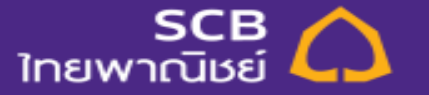

#### ขั้นตอนการจ่ายบิล กยศ ผ่าน SCB Easy App – Key in Service No.

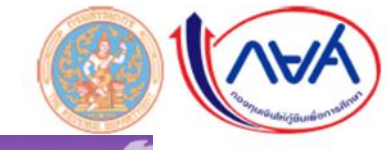

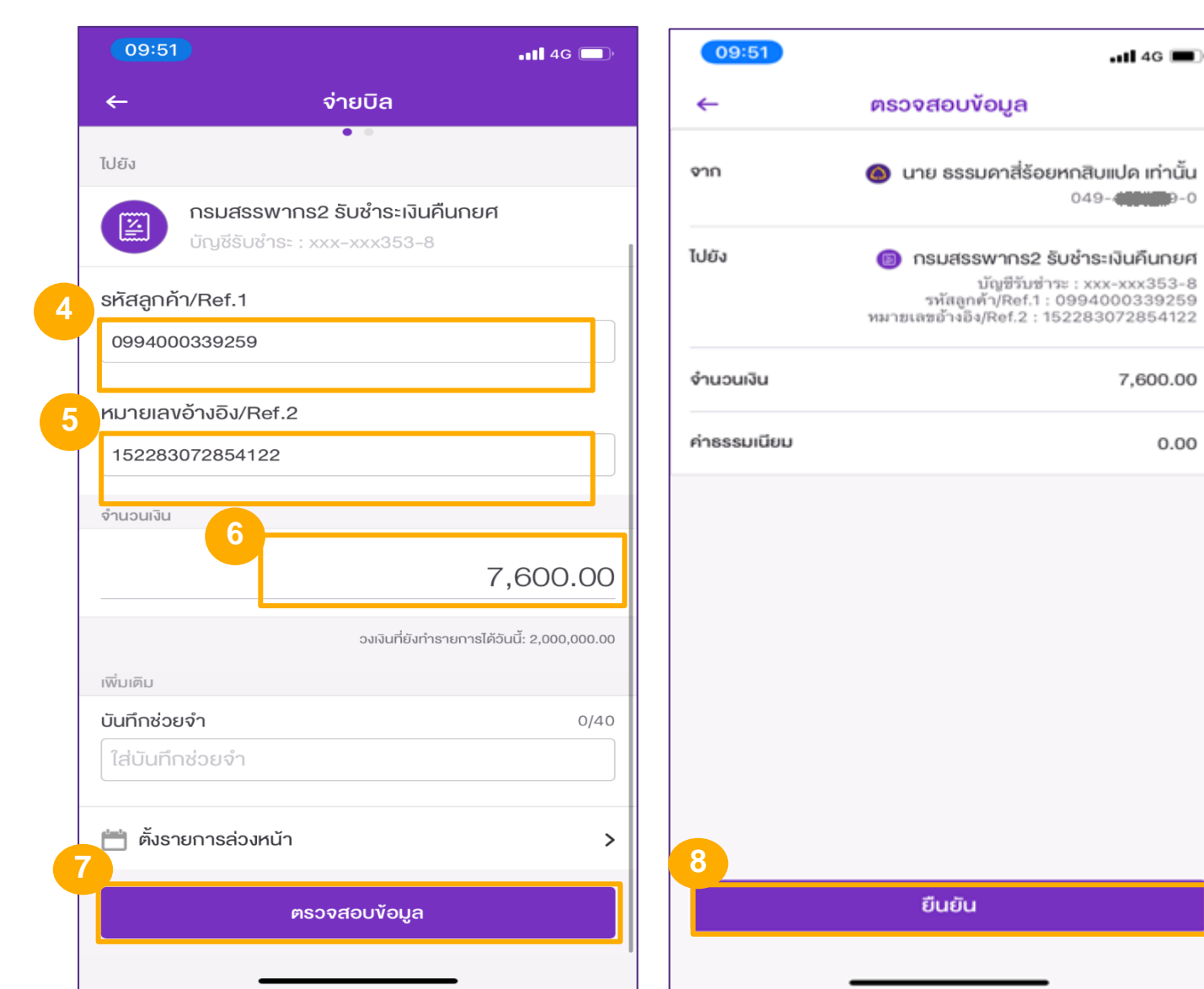

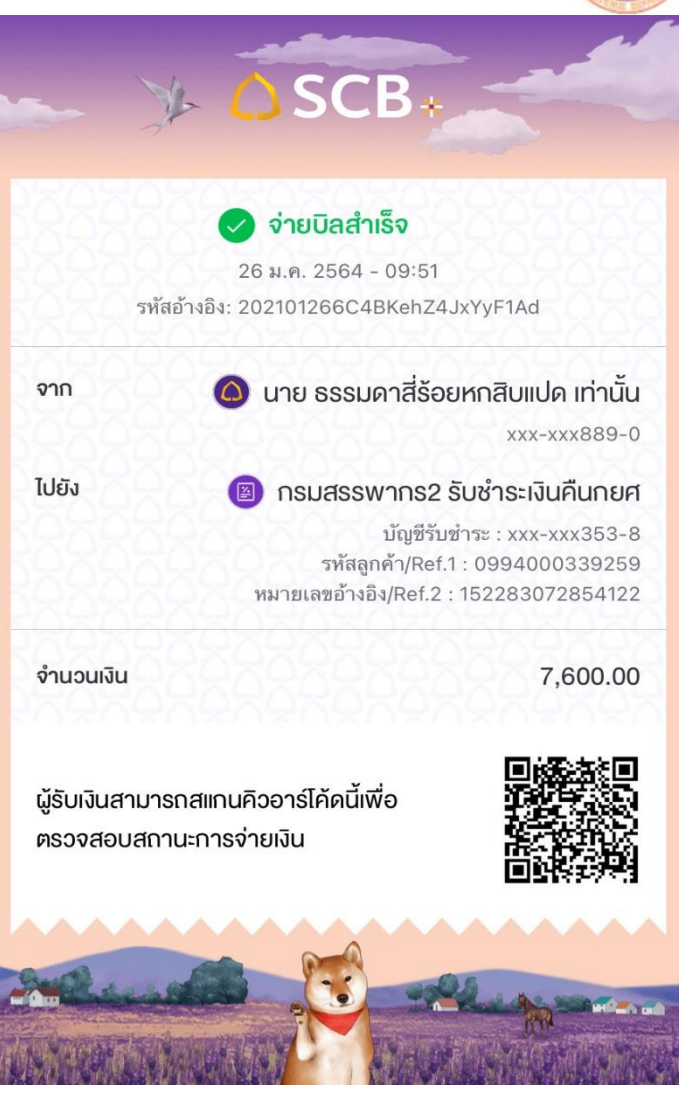

.11 4G 🔳

049-40009-0

7,600.00

0.00

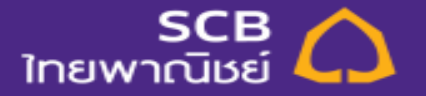

1. Login SCB Easy Net โดยระบุ Login Name และ Password แล้วกดปุ่ม Login

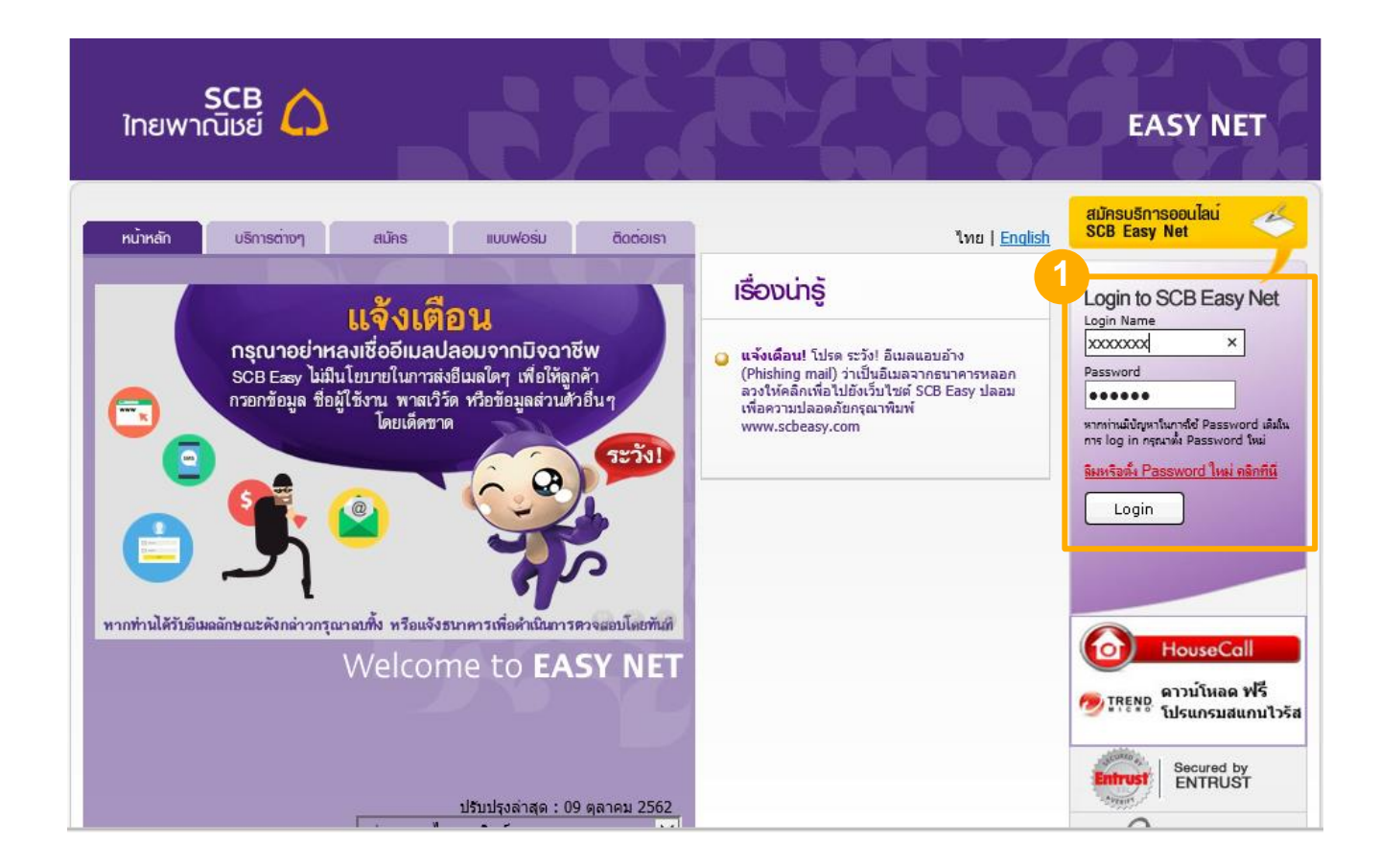

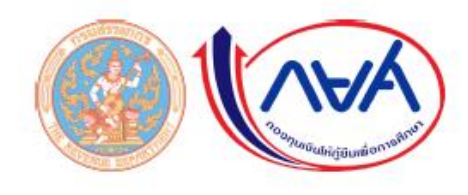

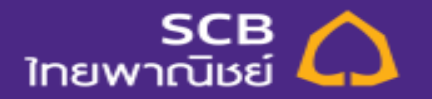

4

- 2. เลือกเมนู ชำระเงินและ e-Bill เพื่อสร้างรายการ Bill Payment
- 3. เลือกบัญชีที่ต้องการใช้ชำระ "ออมทรัพย์ 111XXXX30"
- 4. เลือกบัญชีผู้ให้บริการ "กรมสรรพากร2 กรมสรรพากร 2 รับชำระเงินคืนกยศ"

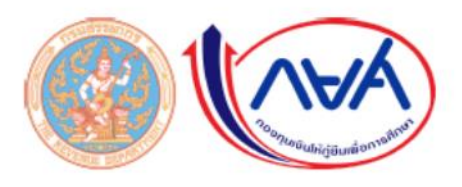

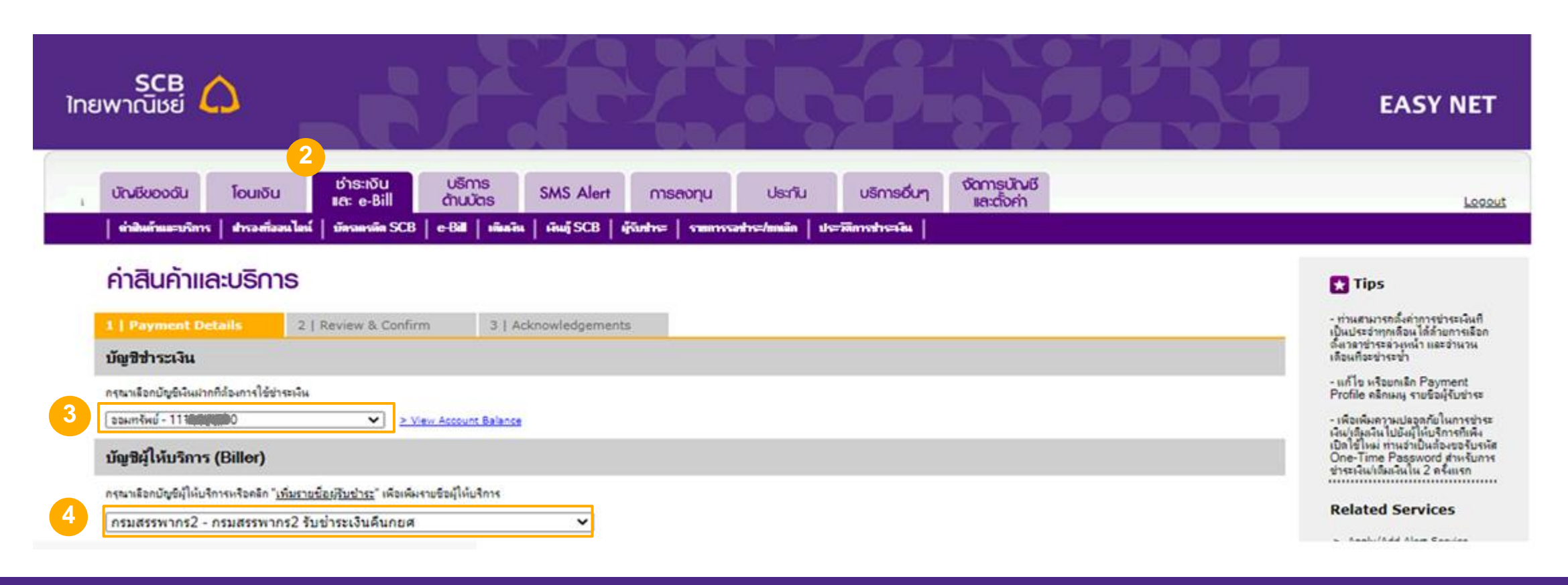

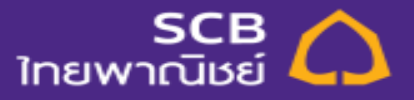

- 5. ระบุ ชื่อ-นามสกุลลูกค้า
- 6. ระบุข้อมูล Ref.1 ด้วย เลขประจำตัวผู้เสียภาษีอากร
- 7. ระบุข้อมูล Ref.2 ด้วย รหัสหมายเลขอ้างอิง

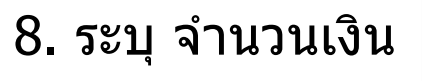

9. กดปุ่ม Next

| ดวเ | ย รหลหมายเลขอางอง                                                                                                    |                                 |
|-----|----------------------------------------------------------------------------------------------------|---------------------------------|
|     | ข้อมูลลูกค้า                                                                                                    | > <u>Abilityan vier service</u> |
|     | ชื่อ-นามสกุลลูกค้า: <u>5 Success กดที่นี่</u> เพื่อดูการกรอกข้อมูล                                                                                                    |                                 |
|     | หมายเลขลูกค้า / Ref.1 6 0994000311923                                                                                                    |                                 |
|     | หมายเลขอ้างอิง / Ref.2 7 152283074150212                                                                                                    |                                 |
|     | จำนวนเงิน                                                                                                    |                                 |
| 8   | [11030<br>- ไม่เกิน 2,000,000 บาทต่อกุนต่อวัน<br>- กรุณาตรวจสอบกวามถูกต้องของข้อมูลลูกก้ำสำหรับการช่าระเงินกับใบแจ้งหนี้ก่อนทำรายการ (ตัวเลขที่มีจุดทศนิยมเท่านั้น เช่น 1000, 1000.50)                                                                                                    |                                 |
|     | วันที่หักบัญชี                                                                                                    |                                 |
|     | กรุณาเลือกวันที่ต้องการให้หักบัญชี<br>💿 หักบัณฑีทัพพี                                                                                                    |                                 |
|     | <ul> <li>◯ วันหักบัญชีล่วงหน้า</li> <li>ฉะหมง5อออัเพีร์ลาองใน้ข้างเหนื่อ</li> </ul>                                                                                                    |                                 |
|     | ex. dd/mm/aaar                                                                                                    |                                 |
|     | หักบัญชีอัตโนมัติเป็นประจำทุกเดือนเป็นเวลา - 🗸 เดือน                                                                                                    |                                 |
|     | หมายเหตุ                                                                                                    |                                 |
|     | - กรณีบัญชีนินฟากจัดเล็มที่มู้ใช้บริการทำธุรกรรมเบิกกอนเงิน โอนเงิน และ/หรือ หักเงินเพื่อข่าระหนีใดๆ รวมกันเกินกว่า 2 ครึ่งต่อเดือน (เดือนปฏิทิน) ธนาการจะกิดค่าธรรมเนียมการทำธุรกรรมเบิกกอนเงิน โอนเงิน และ/หรือ หักเงินเพื่อข่าระหนีใด ๆ ตั้งแต่<br>ครั้งที่ 3 เป็นต้นไปในจัดราครั้งละ 50 บาท |                                 |
|     |                                                                                                    |                                 |

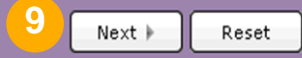

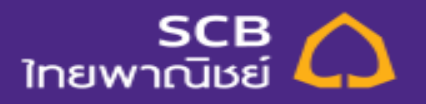

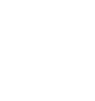

10. เลือกหมายเลขโทรศัพท์เพื่อรับ OTP

7

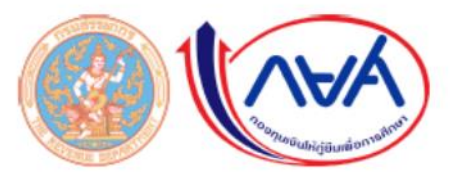

#### 11. กดปุ่ม Next , ระบุเลข OTP ที่ได้รับทางโทรศัพท์มือถือ , กดปุ่ม Confirm

| SCB<br>ไทยพาณิชย์                                                                                                    |                                                                                                    | EASY NET                                                                                                |
|----------------------------------------------------------------------------------------------------|----------------------------------------------------------------------------------------------------|----------------------------------------------------------------------------------------------------|
| บัณชีของอัน โอนเงิน ยักระเงิน บริการ<br>เณ e-Bill ด้านปัตร SM                                                                                                    | AS Alert การลงกุม ประกัน บริการอันๆ ซัฉการนักษอี<br>และส่งกำ                                                                                                    | Looput                                                                                                  |
| คำสินค้าเเละบริการ     1   Payment Details     2   Review & Confirm     3   Acknow     กรุณาจะรวงรวมกามสุกต้องรองร่อมุลที่ท่านกรอก อากมีมครัก "Next" เพื่อยังแล้วงร่างร่องจะ                                                                                                    | riedgements<br>๖ คริก "Back"เคียกจับไปแก้โซซ์อะมุล                                                                                                    | Tips     SCB Eapy Net uRmsquams     msGurgoGua geno fullo ri     runns lá 24 érius     Balatad Consisor |
| กระสรรจรากร2 จันตรระจิษณีและสา<br>มิญชีสรระจัน<br>เอรกิบัญชี<br>มัญชัญได้มิจริกร (Biller)<br>จระก็ได้มีกรา (Biller)<br>เอรกิบัญชี Biller IDIComp code<br>ขึ้อมูลลุกส์<br>ชื่อลูกส์<br>เหลายเลรฐกล์ก / Ref.1<br>เหลายเลรฐกล์ก / Ref.2                                                                                                    | ของเทริงม์ - 111 <b>-มีนายิต</b><br>กระสรรงการ2 ใบประเพิ่มสินกอส<br>200X X 20353 8<br>Success<br>0994000311923<br>152283074150212                                                                                              | <ul> <li>&gt; Sophilädd Alert Service</li> </ul>                                                        |
| ອຳນານເອີນ.<br>ອຳນານເອີນ<br>ທ່າງຮາງເອເດີເລຍ<br>ອັນເກີນໂກເປັນຫຼີຍິ<br>ເພື່ອກາຈີໂຄາງຈີໂມງເອີ                                                                                                    | 11.030.00 um<br>0.00 um<br>26/01/2564                                                                                                    |                                                                                                    |
| พราสาม<br>- กรณีช่วยกันที่ ระการระอร่างมีมารกับปัญช์ของกำหมกับกี<br>- กรณีช่วยการระหว่างวลา 23.00 น 24.00 น. ระก็อว่าเป็นรายการของวันกักไป<br>- กรณีชั่งสามาร่างสว่างหว่างหว่างหว่างมีก็เหมาบัญช์ Biller/Comp code และ เลยปูรับร่าง (Biller II<br>- กรณีชั่งในก็เป็นที่สะเร็มที่ใช้ประกรรณ์สามารถรรณย์กรรมเห็น โอเมริณ และไฟร์ หัวเป็นเพื่อข่างราศ์<br>ครั้งที่ 3 เป็นประไปในชื่อราครั้งสะ 50 บาท | D) รมบระชาระเงินเข้าสระที่มีบูร์ BilleriComp code<br>โลๆ ระเงวินเกินกว่า 2 ครึ่งร่วมร้อน (เรือนปฏิกิน) ขนาการวะกิดค่ายรรมเนินการท่ายรกรรมเปิดกอนเงิน โอนเงิน และไฟร้อ พักเงินเพือข่ารวงพีโด ๆ อึงแต่<br>- 4 Back Next > Cancel |                                                                                                    |

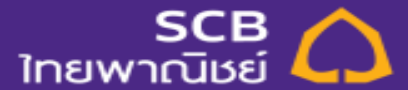

#### 12. ระบบแสดงผลการชำระเงิน

8

| SCB<br>ไทยพาณิชย์                                                                                                    |                                                                                                    |                                | EASY NET                                                                     |
|----------------------------------------------------------------------------------------------------|----------------------------------------------------------------------------------------------------|--------------------------------|------------------------------------------------------------------------------|
| ັບັດເອັຍວວດັບ ໂດບາວັບ ຍຳຣະາວັບ ບຣິກາຣ ຣີM<br>ແລະ e-Bill ດ້ານບັດຣ SM<br>ທ່ານໃນທ້ານແລະນວິກາຣ ຢາດລະກິດແນໃຫຍ່ ນັກເວລາທີ່ລ SCB e-Bill ທີ່ແລ້ານ ທີ່ຫ                                                                                                    | IS Alert การสงกุม ประกับ บริการอื่นๆ<br>แร้ SCB ผู้อื่นก่าง= รายการจะสำหะ/เหมือ ประวัติการสำหะเวิน                                                                                                    | ซัลการบัญชี<br>และตั้งค่า      | 1000                                                                         |
| กำสินค้าเเละบริการ         1   Payment Details       2   Review & Confirm       3   Acknow         ท่านได้ทำการช่าระเงินแล้วโดยมีรายละเรียดดังนี้                                                                                                    | wledgements                                                                                                    |                                | Next Steps  > Bay Another Bil  > Yaw Payment History  View Account Statement |
| ໂກຍພາດນິຍຍ໌ 🞑<br>Payment Slip                                                                                                    | เลขที่รายการ: 1210PK544906080                                                                                                    | EASY NET                       | Related Services SCB Easy Bill I Ingleding modeswelldefullingelage           |
| เมิญชีสำหระวัณ<br>เลอก็เป็ญชี<br>มีอยู่ได้มีหาการ (Biller)<br>ชื่อมู่ได้มีหาการ (Biller)<br>เลยก็เป็ญชี Biller IDIComp code<br>ขึ้อมูลลูกค้า<br>ชื่อลูกค้า<br>ระสามเลขอุกค้า / Ref.1<br>หมากแลขอุกค้า / Ref.1<br>หมากแลขอุกค้า / Ref.2<br>ชำมวาแล้น<br>ชำมวาแล้น<br>ต่ายรรณนิยม<br>ร่วมกำกัจวบการ<br>รั้มก็ทำงานการ | ของเทสัพย์ - 111 <b>ญญัยไปช</b> อ<br>กรมสรรงหากร่2 สับช่ารขจิงเลืองกอก<br>XXX XXX353 8<br>Success Overdue<br>0105518011759<br>271702932460192 <u>(xuforiaxa:fationforato)</u><br>64.351.21 บาท<br>0.00 บาท<br>26101/2564 |                                |                                                                              |
|                                                                                                    |                                                                                                    | รมาดารไทยหาณีขย์ จำกัด (มหาขน) |                                                                              |

 กรณีปัฐธิภัณชักร้อยอังกันได้บริการทำธุรกรรมบิกรรมมัน โอนมีน และไฟริอ หักมันเพื่อข่าระหนีโล ๆ ร่มกันเกินกว่า 2 ครึ่งปอติอน (เดือนปฏิกิน) ธนาการระติดกำธุรกรรมนิมการทำธุรกรรมบิกระแมน โอนมัน และไฟริอ หักมันเพื่อข่าระหนีโล ๆ อี่แต่ ครั้งที่ 3 เป็นอื่นไปในอังราครั้งละ 50 บาท

Print the web page

กร้างการเรียวไข่ที่ จำกัด (ระการใน) 2553 (5) สถานสิ่งสินส์

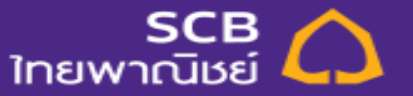

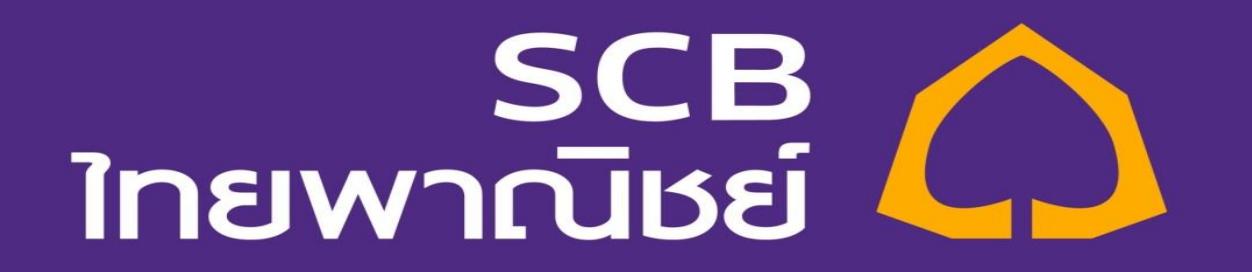